### 成人式「恩師からのメッセージ」閲覧方法

- 1 Google アカウントを作る(Gmail を持っている方は2へ進んでください。)
  - (1) 左下の QR コードまたは、ウェブ検索で「Google アカウント作成」のページを開き、
    姓、名、ユーザー名、パスワードを入力し、次へをクリック(メールアドレス、パスワード
    は必ず覚えておいてください。)

| Google<br>Google アカウントの作成<br>姓 名<br>ユーザー名 @gmail.com                                                          |                                               |  |
|----------------------------------------------------------------------------------------------------|-----------------------------------------------|--|
| **用本人 お人 とジイを扱用できます。<br>代わりに現在のメールアドレスを使用<br>パスワード 確認<br>単角英子、数字、記号を組み合わせて=文字以上で入力に<br>てください<br>」 パスワードを表示します | 1つのアカウントで Google のす<br>べてのサービスをご利用いただけ<br>ます。 |  |
| 代わりにログインスへ                                                                                                    |                                               |  |
| R+16 -                                                                                                    | A117 75/12- 180                               |  |

(2) パソコンで作成の場合は電話番号を入力してください。(スマホで作成の場合は省略できます。)

| $\leftarrow$ $\rightarrow$ C $\widehat{a}$ ht | tps://accounts.google.com/signup/v2/webgradsidvphone?hl=ja&flow                                                                      | Name=GlifWebSignIn&flowEntry=SignUp&TL=AM3 | P 6 | j<br>5^≡ | œ |  |
|-----------------------------------------------|----------------------------------------------------------------------------------------------------|--------------------------------------------|-----|----------|---|--|
|                                               | Coogle<br>電話番号の確認<br>なると要がありため、本人であることを Google<br>が確認する必要がありた。 も 術の確認ユードが記<br>感されているテキスト メッセージが Google から送<br>信されます、 通常のデータ通信料がかかります |                                            |     |          |   |  |
|                                               | 日本語 👻                                                                                                    | ヘルプ プライバシー 規約                              | ]   |          |   |  |
|                                               |                                                                                                    |                                            |     |          |   |  |

(3) 携帯電話に送られてきた確認コードを入力し、確認を押してください。

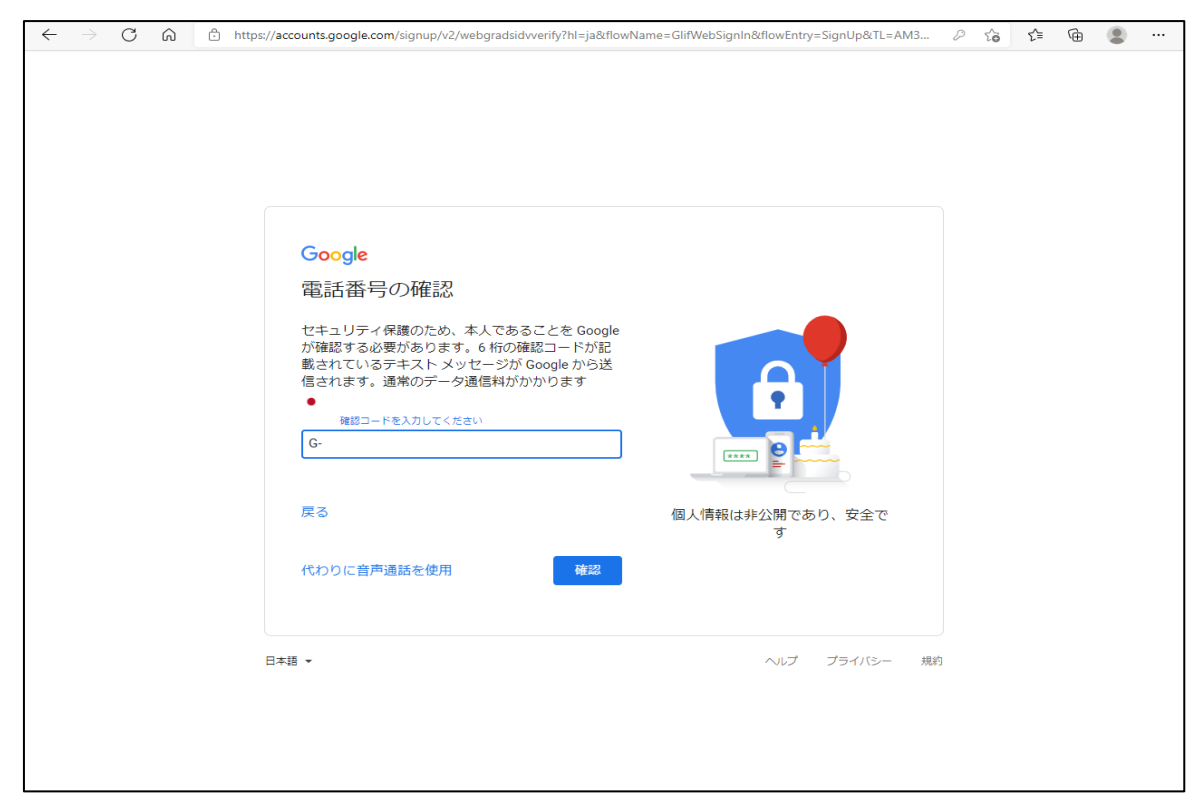

#### (4) 生年月日と性別を入力してください。

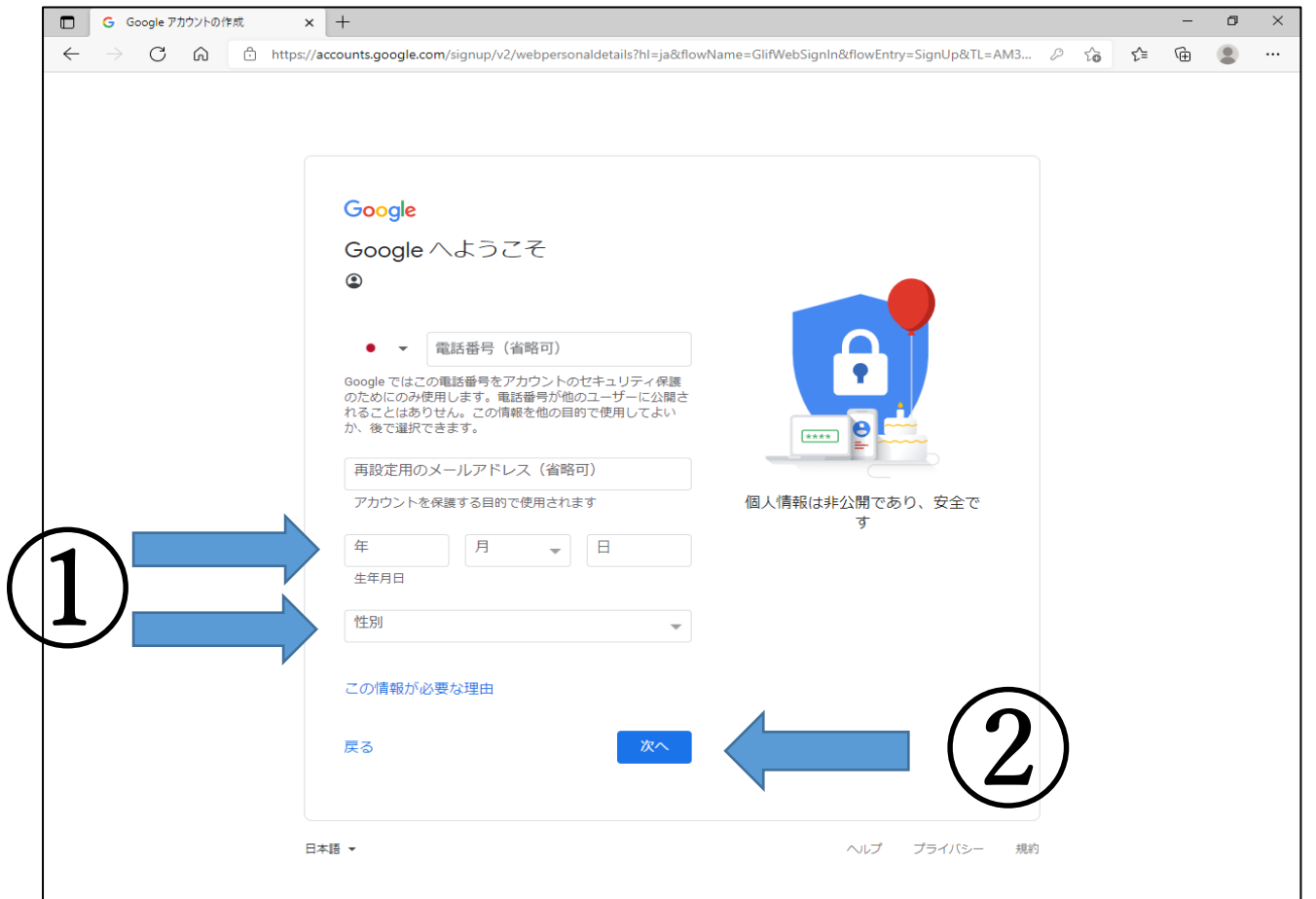

# (5) 「プライバシーポリシーと利用規約」を下までスクロールし、同意するを押してください。

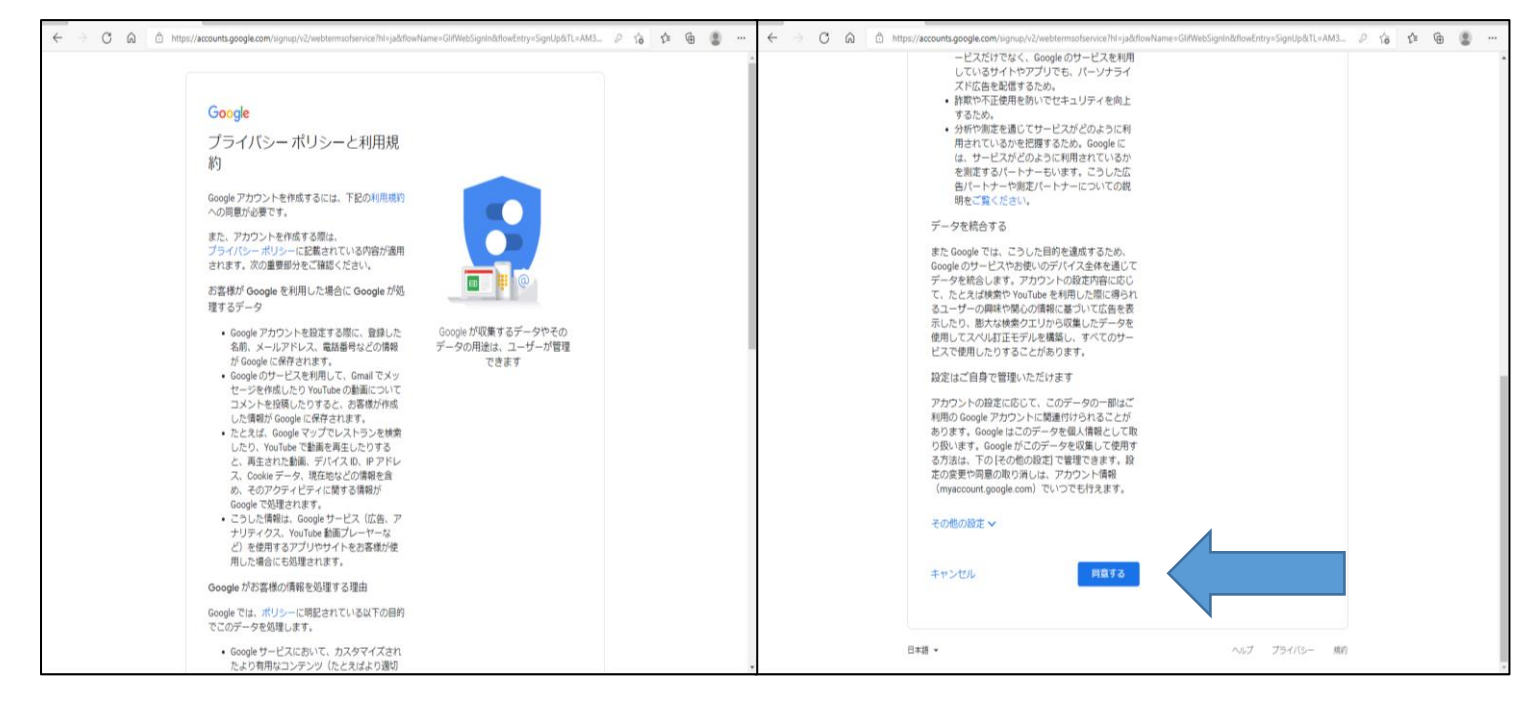

#### (6) Google アカウントが作成されました。

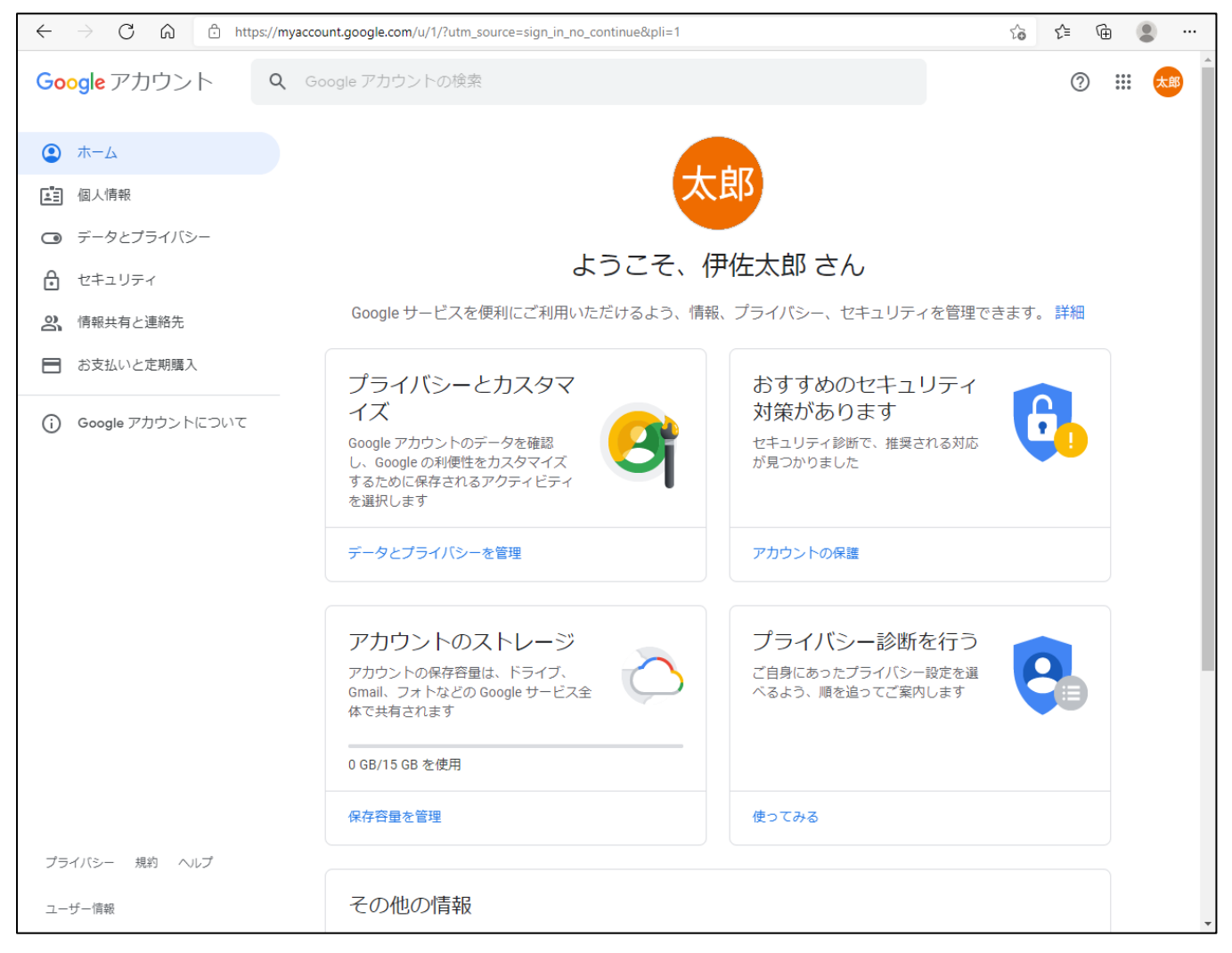

#### 2 伊佐市社会教育課にGメールアドレスでメールを送る

### (G メールアドレスからメール送信が可能であれば、以下の方法でなくてもかまいません。 例)スマホのメールアプリ等)

(1) Google にログインした状態で、右上の四角のマークをクリックし、「Gmail」を開く。

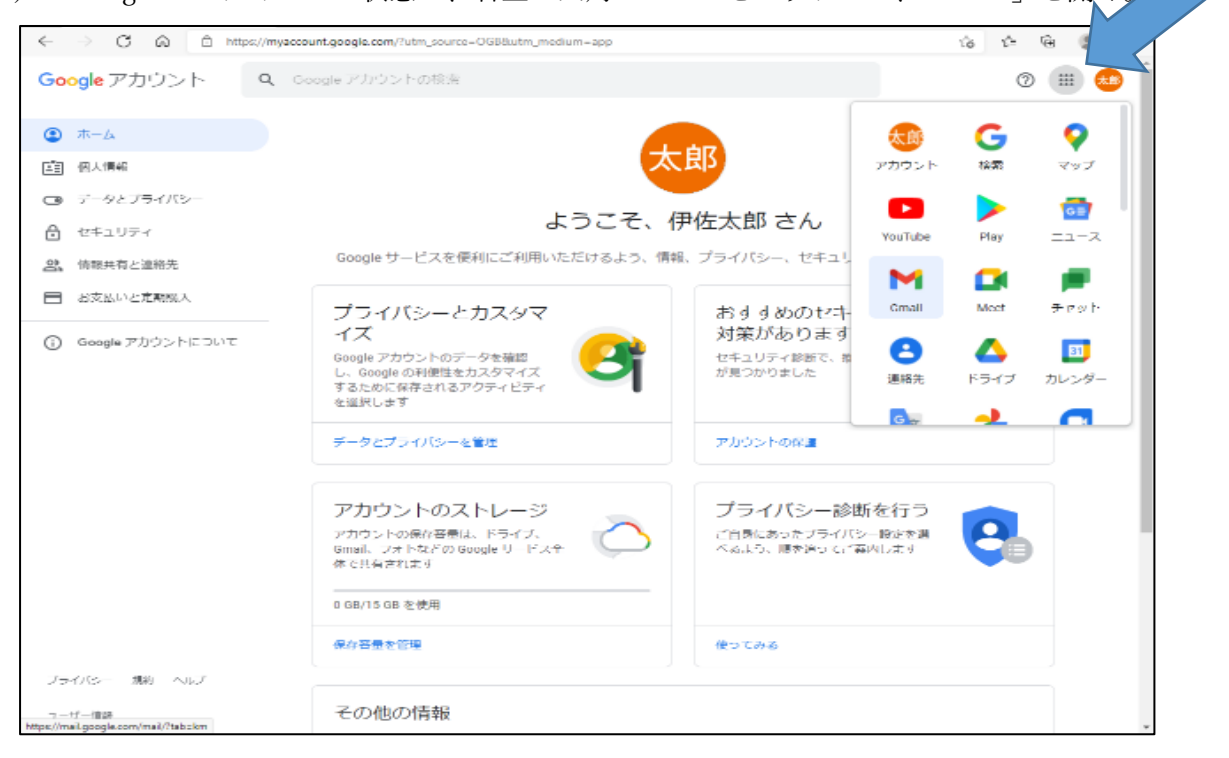

(2) 作成を押し、宛先に「k-syakai@city.isa.lg.jp」、件名に「閲覧希望」、本文に「(1)新成人氏名
 (2) 生年月日(3) 出身小中学校」
 を記入してから送信をしてください。

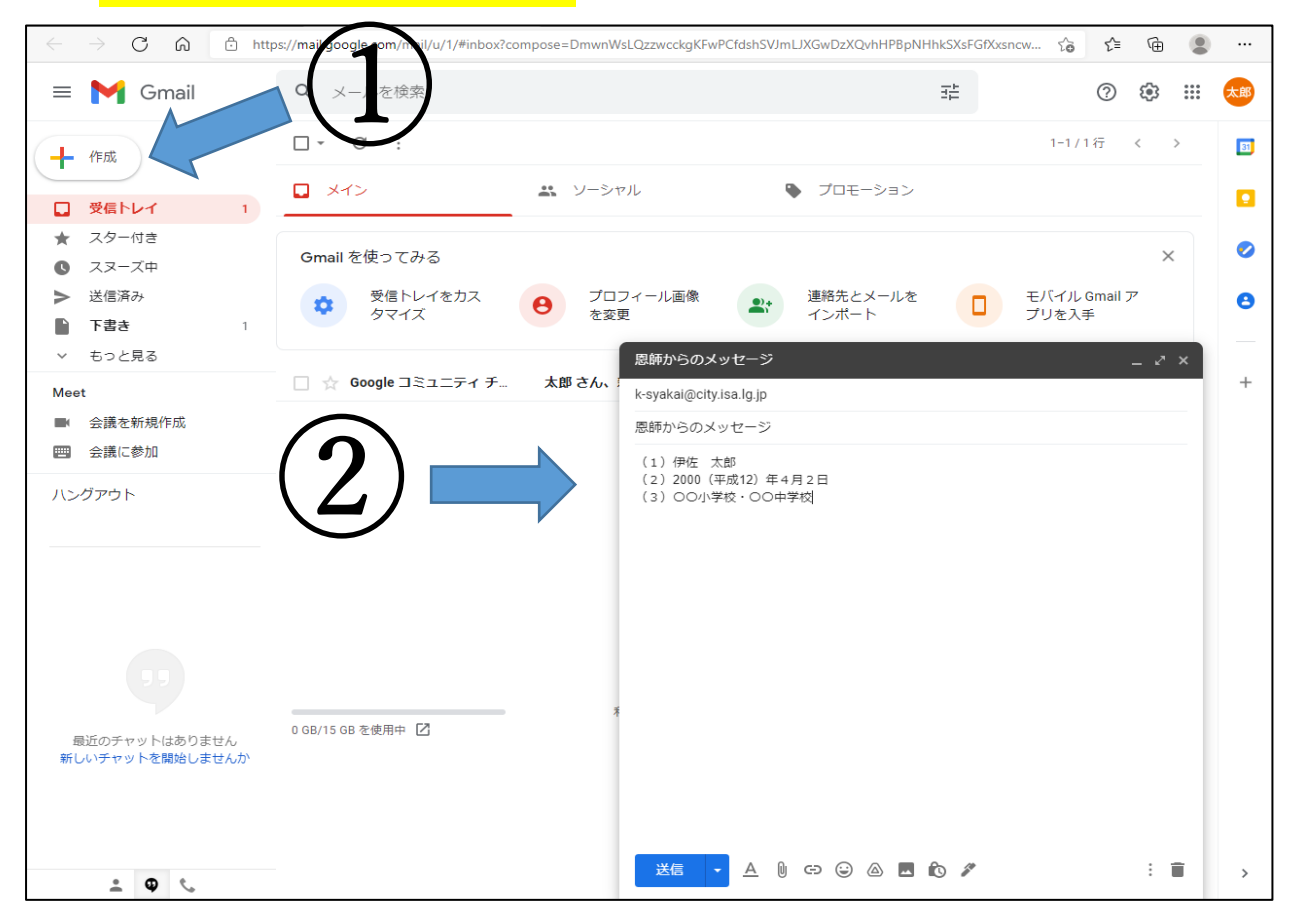

## 3 YouTubeで閲覧する(お手数ですが、メール送信後、定期的な受信メールの確認をお願いします。)

(1) 下記 QR コードもしくはウェブ検索して、Google のホーム画面を開き、右上にある「ログインボタン」を押し、メールアドレス、パスワードを入力してください。開いた時点でログイン状態の方は(2)へそのままお進みください。

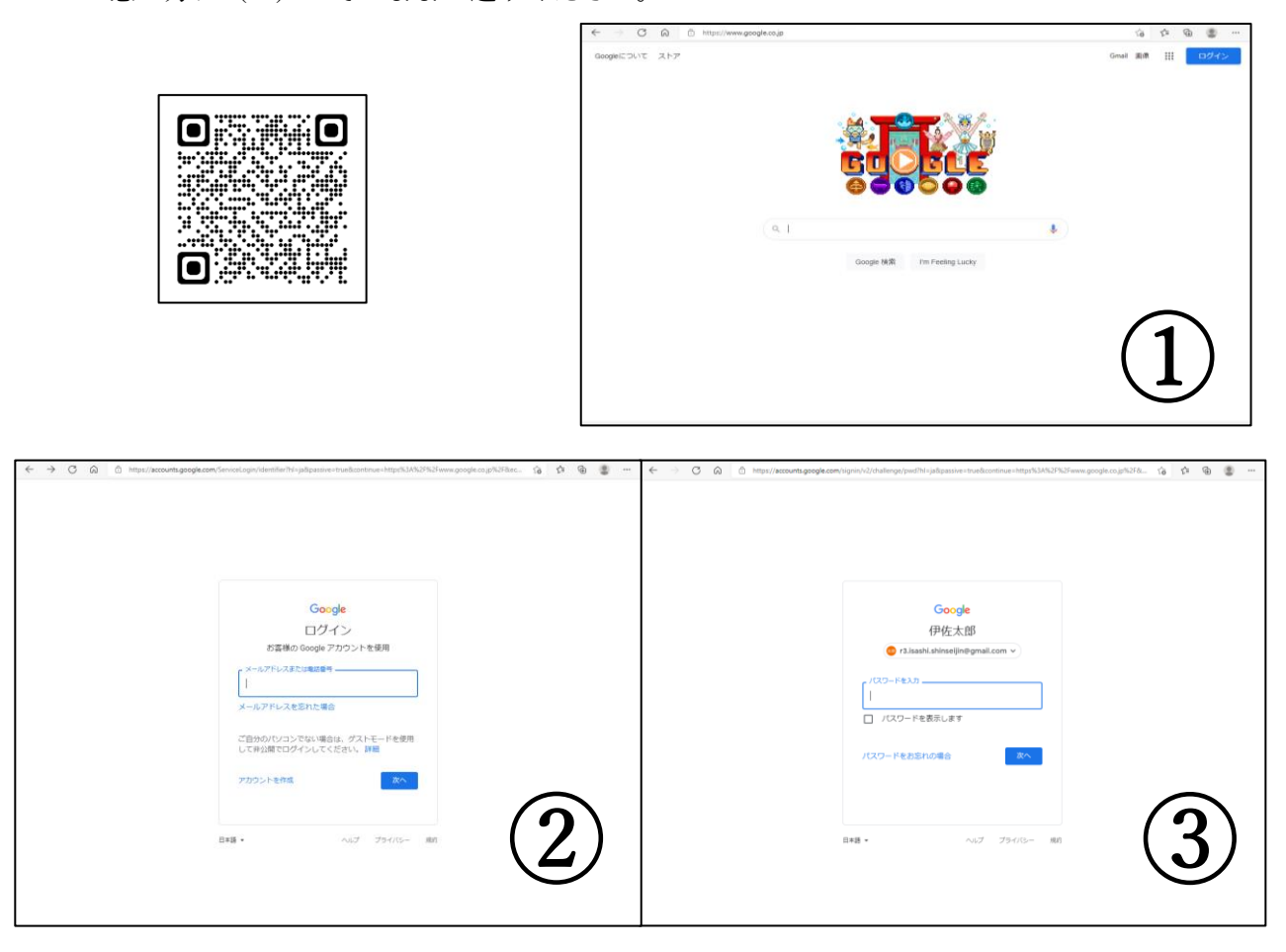

(2) ログイン後、右上の四角のマークから Gmail を選択

| ← → C â â https://www.google.co.jp/?pli=1 |              | ය රූ 🕀 🛢 …    |
|-------------------------------------------|--------------|---------------|
| Googleについて ストア                            |              | Gmail 画像 🗰 📩  |
|                                           | ( <b>1</b> ) | G 💡           |
| . 🚣 🚤 🕮 📰 🔧 💥 🖉                           | アカウン         | ト 検索 マップ      |
|                                           | ý 🕒          | <b>&gt;</b> 📑 |
|                                           | YouTube      | e Play ニュース   |
| <u> </u>                                  |              |               |
|                                           | Gmail        | Meet チャット     |
| Q                                         | • 3          | 31            |
|                                           | 連絡先          | ドライブ カレンダー    |
| Google 検索 I'm Feeling Lucky               | G 🕁          | <b>→ □</b>    |
|                                           |              |               |
|                                           |              |               |
|                                           |              |               |
|                                           |              |               |
|                                           |              |               |
|                                           |              |               |
|                                           |              |               |
|                                           |              |               |
| 広告ビジネス検索の仕組み                              |              | プライバシー 規約 設定  |

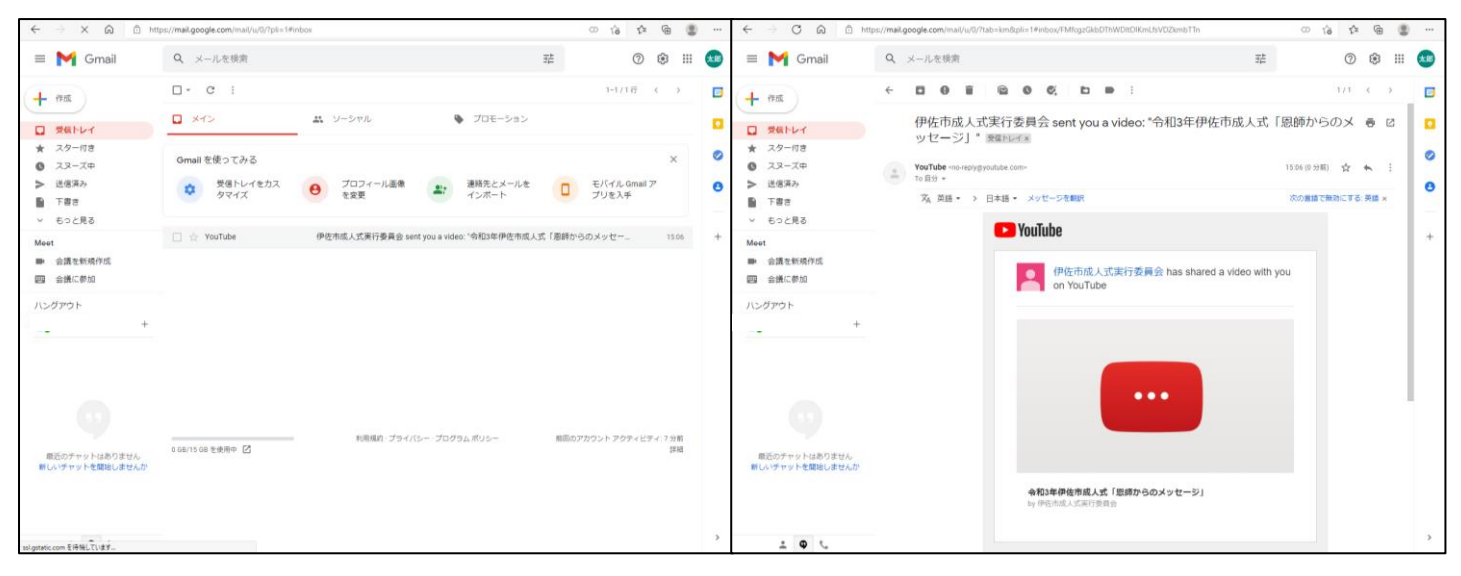

(3) YouTube からメールが届きましたら、開いて中身をクリックしてください。

(4) Google アカウントでログインした状態であれば、そのままご視聴いただけます。ログアウト状態であれば、ログインしてからご視聴ください。

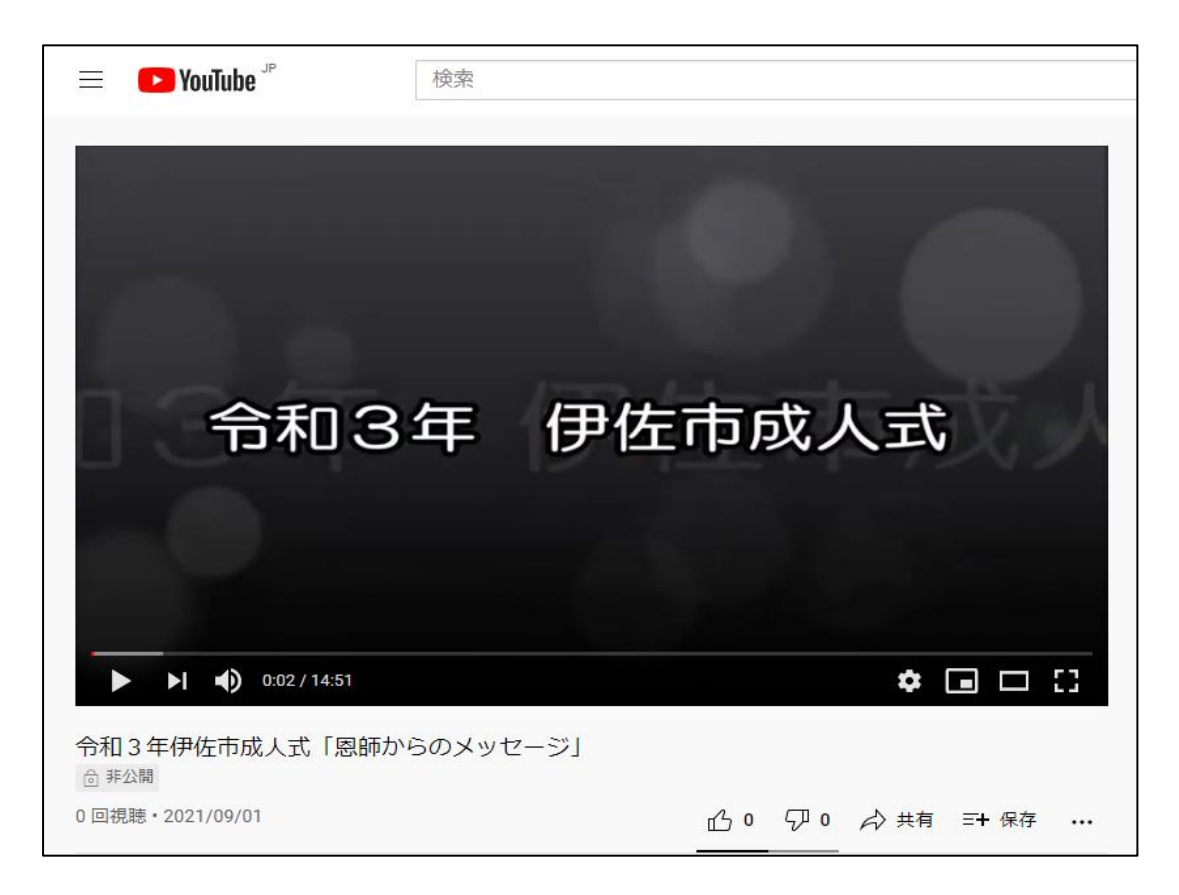